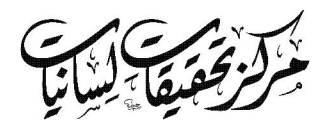

Urdu Typing Package User Guide رہنائے اردو معاونت

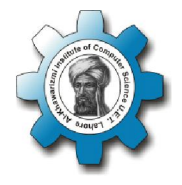

This guide will explain how to use Urdu on the computer. After Urdu support has been installed and it is possible to toggle between English and Urdu, two additional items are needed to type Urdu easily; appropriate Urdu

fonts and a phonetic Urdu keyboard layout. A phonetic keyboard layout is very helpful for new computer users, so it should be installed along with the default keyboard provided with Urdu language support. For the phonetic layout, the Urdu alphabet keys are laid out according to sound, so for example, to type ... the B key will be used, and to type - the M key will be used. Most of the other Urdu alphabet can also be typed conveniently in the same manner. Urdu fonts are needed so the typed Urdu text can be displayed in the way it is normally seen in Urdu books and documents. This guide will describe the download, installation and usage of Urdu fonts and Phonetic Urdu Keyboard.

This guide will conclude by providing some tips for typing in Urdu using the installed keyboard and fonts.

To download more software for help in using Urdu on the computer, please visit the website of the Center for Language Engineering, www.cle.org.pk

ایں گائیڈ میں کمپیوٹر پر اردواستعال کرنے کی وضاحت کی گئی ہے۔ کمپیوٹر میں اردومعاونت تنصیب کرنے کے بعد انگریزی اوراردو کے مابین ٹوگل (Toggle ) کرما تو ممکن ہو جاتا ہے لیکن آسانی سے اردو پائپ کرے کے یے دواضافی اشایعنی مناسب اردوفانٹ اور صوتیاتی کامیدی تختے (کی بورڈ) کی ضرورت ہوتی ہے۔ صوتیاتی کلیدی تحفۃ لے آؤٹ، کمپیوٹر کے نوآموز صارفین کے لیے بہت مدد گار ہے اس لیے "اردوزبان معاونت" میں فراہم کردہ کلیدی تختے کے ساتھ ہی ساتھ صوتیاتی کلیدی تختہ بھی تنصیب کر لینا چاہیے۔ اردو صوتیاتی کلیدی نختے میں کلیدیں، اردو حروف کی آوازوں کی بنیاد پر تفویض کی گئی میں ۔ مثلاً "ب" تأتي كرنے كے ليے B كى كليداور "م" تأتي كرنے ليے M کی کلیداستعال ہوگی۔ اردو کے اکثر ٹروف تہجی اسی طریقے سے آسانی کے ساتھ ٹائی کیے جاسکتے ہیں۔ اردوفانٹ کی ضرورت اس لیے پڑتی ہے تاکہ كمپيوژيي ٹائي كردہ اردومتن ويسا ہى ظاہر ہوجيسا عموماً اردوكتابوں يا ستاويزات میں نظرآیا ہے ۔ اس گائیڈ میں اردوفانٹ اور صوبتاتی اردو کلیدی تحتہ، ڈاون لوڈ کرنے، تنصیب کرنے اور استعمال کا طریقہ بیان کیا گیا ہے۔ گائیڈ کے آخر میں، تنصیب شدہ اردوفانٹ اور صوتیاتی کلیدی تختے کے ذریعے اردو ٹائی کرنے کے کچھ ٹو ٹکے بھی شامل میں یہ کمپیوٹر پر اردواستعال کرنے میں مددگار، مزید سافٹ ویئر ڈاون لوڈ کرنے کے لیے مرکز تحقیقات لسانیات کې ویب سائٹwww.cle.org.pk ملاخلہ کریں یہ To install & use Phonetic Urdu keyboard & Urdu fonts:

## 1. Installation of fonts and keyboard

 $\hfill\square$  The phonetic keyboard layout and Urdu fonts installer can be downloaded from the URL:

### http://cle.org.pk/software/ulpack.htm

Open your browser, type the URL in "Address" bar and press "Enter" key. Now click "Urdu Package" link, "File Download" dialog box will appear. Click on "Save File" button, as shown in figure 1(a).

 $\Box$  "CLE Urdu Typing Package (Unicode) Setup.exe" saved on default download location of your browser, as shown in figure 1(b).

Note: If after running Setup in Windows 7 & 8 security warning appears click "Run Anyway" to proceed.

صوتیاتی اردو کلیدی تحنة اوراردو فانٹ کی تنصیب اوراستعال: 1- **فانٹ اور کلیدی تختے کی تنصیب** 

http://cle.org.pk/software/ulpack.htm یوآرایل سے کلیدی تخذ اور اردوفانٹ انسٹالر ڈاون لوڈ ہو سکتا ہے۔ اپنا ویب براوزر کھولیں اور پتا (Address) بار میں یوآرایل ٹائپ کرنے کے بعد "Enter" کی کلید دبائیں۔ اب Urdu Package کے لنک کو کلک کریں "Enter" کی کلید دبائیں۔ اب save File" ہے۔

"CLE Urdu Typing Package (Unicode) Setup.exe"

آپ کے براوزر کی سیٹ کی گئی جگہ پر محفوظ ہو جائے گا جیسا کہ شکل نمبر 1 (b) میں دکھایا گیا ہے۔ نوٹ: اگر ونڈوز 7 اور 8 میں سیٹ اپ چلانے کے بعد سیکورٹی وارننگ آ جائے تو Run Anyway پر آگے جانے کے لیے کلک کریں۔

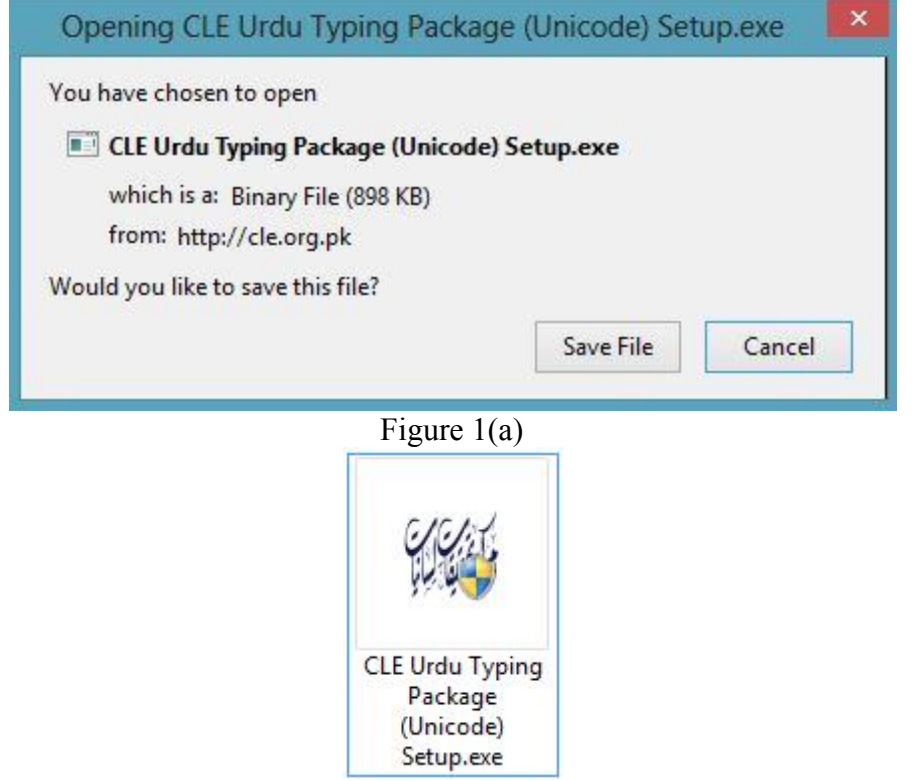

Figure 1(b)

□ After clicking Setup dialog box appears as in figure 2. Click "Next" to continue.

| 🛛 سیٹ اپ کو کلک کرنے کے بعدایک پیغام خانہ ظاہر ہو گا جیساکہ شکل |
|-----------------------------------------------------------------|
| نمبر 2 میں دکھایا گیا ہے۔ آگے جانے کے لیے Next کو کلک کریں۔     |

| Section CLE Urdu Typing I                                                                                                    | Package (Unicode) 1.0 Installation 🛛 – 🗖 🗾 🔀                     |  |  |
|----------------------------------------------------------------------------------------------------|------------------------------------------------------------------|--|--|
| خِرْلُزْتُحْقَيْقًا، لِسَانِيَا                                                                                                    | Welcome to the CLE Urdu Typing<br>Package (Unicode) Setup Wizard |  |  |
| This wizard will guide you through the installation of CLE Urdu<br>Typing Package (Unicode).<br>It is recommended that you dose all other applications before<br>starting Setup. This will make it possible to update relevant<br>system files without having to reboot your computer.<br>Click Next to continue. |                                                                  |  |  |
|                                                                                                    | Next > Cancel                                                    |  |  |

Figure 2

Now "Ready to Install" dialog box appears as shown in figure 3. Click "Install" to continue.

| ب Ready to Install چيوام خانه گانهر، کوجائے کا اندائي کلک | , کلک | ی Install 🖌 | نہ ظاہر ہوجائے | Ready پیغام خار | ب to Install |
|-----------------------------------------------------------|-------|-------------|----------------|-----------------|--------------|
|-----------------------------------------------------------|-------|-------------|----------------|-----------------|--------------|

| CLE Urdu Typing                                             | Package (Unicode) 1.0 Installation – 🗆 💌                                                                                 |  |
|-------------------------------------------------------------|----------------------------------------------------------------------------------------------------|--|
| بمركز تحقيقا إليانيا                                        | <b>Ready to Install</b><br>Setup is now ready to begin installing CLE Urdu Typing<br>Package (Unicode) on your computer. |  |
| lestination folder:<br>C:∖Program Files (x86)\C<br>Unicode) | enter for Language Engineering (CLE)\CLE Urdu Typing Package                                                             |  |
|                                                             |                                                                                                    |  |

Figure 3

Now as in Figure 4 "CLE Urdu Phonetic 2L v1.0" Installation Complete dialog box appears. Click "Close"-

اب CLE Urdu Phonetic 2L v1.0 پیغام خانہ ظاہر ہوگا جیساکہ شکل نمبر 4 میں دکھایاگیا ہے۔ Close پر کلک کریں۔

|                        |                                         | -0# - | * |       | 0 |
|------------------------|-----------------------------------------|-------|---|-------|---|
| B                      | CLE Urdu Phonetic 2L v1.0               |       | - |       |   |
| Installation Co        | omplete                                 |       |   |       |   |
| CLE Urdu Phonetic 2    | L v1.0 has been successfully installed. |       |   |       | - |
| Click "Close" to exit. |                                         |       |   |       |   |
|                        |                                         |       |   |       | _ |
|                        | Cancel <                                | Back  |   | Close |   |
|                        |                                         |       |   |       |   |

### Figure 4

Now as in Figure 5 "Completing the CLE" Urdu Typing Wizard dialog to complete ins

| Package (Unicode<br>box appears. Restart the<br>stallation process. | the CLE Completing the CLE Urdu Typing Package (Unicode) Setup کنیں دکھایاگیا ہے ۔ کمپیوڑ کو Restart کرے تنصیب کو مکل کریں ۔ |
|---------------------------------------------------------------------|----------------------------------------------------------------------------------------------------|
| ب<br>جرکز تحقیقا: لِسِّانیا                                         | Completing the CLE Urdu Typing<br>Package (Unicode) Setup Wizard                                                             |
|                                                                     | Setup has finished installing CLE Urdu Typing Package<br>(Unicode) on your computer.                                         |
|                                                                     | To complete the installation, Setup must restart your<br>computer. Would you like to restart now?                            |
|                                                                     | • Yes, restart the computer now                                                                                              |
|                                                                     | ○ No, I will restart the computer later                                                                                      |
|                                                                     |                                                                                                    |
|                                                                     |                                                                                                    |
|                                                                     |                                                                                                    |
|                                                                     |                                                                                                    |
|                                                                     | Finish Cancel                                                                                                    |

Figure 5

# 2. Selecting the Phonetic Urdu Keyboard

 $\Box$  After the installation is complete, on the task bar, click on language bar and select "Urdu" language, as shown in figure 6.

 $\Box$  On selecting "Urdu", keyboard icon will appear on the task bar. Click on the icon and select "CLE Urdu Phonetic 2L v1.0 Keyboard" among the available Urdu keyboards, as shown in figure 4. 2- صوتیاتی کلیدی تحفة منتخب کرما □ تنصیب مکل ہونے کے بعد، ٹاسک بار پر موجود زبان بار پر کلک کریں اور "Urdu" نابان منتخب کریں، جیسا کہ شکل نمبر6 میں دکھایا گیا ہے۔ "Urdu" \* منتخب کرتے ہی ٹاسک بار پر کلیدی تختے کی شبیہ ظاہر ہوگی۔ اس شبیہ پر کلک کر کے دستیاب کلیدی تخوں میں سے CLE Urdu" اس شبیہ پر کلک کر کے دستیاب کلیدی تخوں میں سے CLE Urdu نمبر4

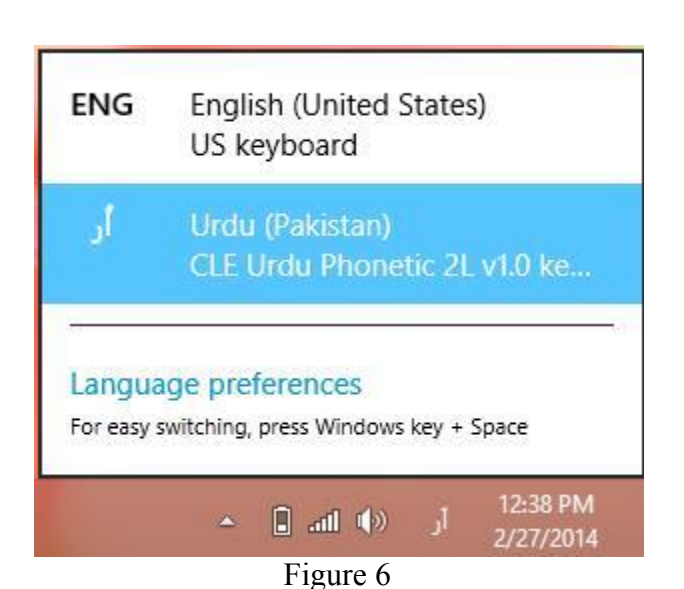

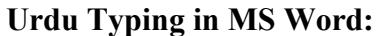

 $\Box$  Open Microsoft Office Word 2007 document and verify that language on language bar is Urdu. If not then follow the step 2 to select the Urdu language and keyboard.

3. Selecting the Font

 $\Box$  On Formatting toolbar, open the font drop down list by clicking on arrow button, Urdu fonts have been included in the list, as shown in figure 5. Select the required font by clicking on it.

#### 4. Selecting Text Direction

 $\Box$  On Formatting toolbar, there are text direction icons. Click on "Right-to-Left" icon for Urdu, as shown in figure 5.

MS Word میں اردو مائینگ :

میں دکھایا گیا ہے۔

Now start typing, the typed Urdu characters and words will appear advancing right to left.

سے بائیں ) شبیہ منتخب کریں، جیسا کہ شکل نمبر5 میں دکھایا گیا ہے۔ اب آپ ٹائپ کرنا شروع کر سکتے ہیں۔ اردو کے ٹائپ کردہ حروف اور الفاظ دائیں سے بائیں جانب ظاہر ہوں گے۔

| Þ٩ | 14 |
|----|----|
|----|----|

Figure 7: Microsoft Word 2007

اردوٹائیٹک کے لیے چند مفید ٹو ٹکے 🗆 آج کل دستیاب کلیدی تختے کی کلیدوں پر عموماً اردو حروف ظاہر نہیں کیے گئے ہوتے۔ ایسی صورت میں صوتیاتی اردو کلیدی تختہ لے آؤٹ کی مدد سے اردو ٹائب کرنا نسبتاً آسان ہے کیوں کہ اس لے آؤٹ میں اردو حروف کو ان کی آوازوں سے مثابہت رکھنے والے انگریزی حروف کی کلیدوں پر رکھا گیا ہے مثلاً ٹائب کرنے کے لیے آپ A کی کلیداورج ٹائی کرے کے لیے آپ کول کی کلید دبانا ہوگی۔ کچھاردو حروف Shift کلید کے ساتھ مطلوبہ کلید دبانے سے ٹائی ہوتے ہیں جن کی نشاندہی شکل نمبر 7 میں کی گئی ہے۔ 🗆 کمپیوٹر پر اردو ٹائپ کرتے ہوئے ہر مکل لفظ کے بعد وقفے یعنی Space کا استعال ضروری ہے لیکن بعض صورتوں میں یہ لازمی ہوجاتا ہے خصوصاً جب ایک لفظ کے آخر میں کوئی ایسا حرف ہو جوالگ لفظ سے مل سکتا ہو مثلاً ''کیلے کی گیلی جڑ'' ٹائپ کرتے ہوئے اگر وقفے نہ دیے جائیں تو''کیا پیکیلیجڑ'' ٹائپ ہوگا۔ نیز ہیر جلے کے اختتام پر ختمہ لگامالاز می ہے۔ 🗆 پونکہ اردودائیں سے بائیں ٹائیے کی جاتی ہے اس لیے اگرآپ نے اردوکی درست سمت بندی منتخب کرلی ہے تویاد رکھیں کہ Delet کلید دبانے کی صورت میں کر سر کے بائیں جانب موجود حرف اور Backspace دبانے کی صورت میں کر سر کے دائیں جانب موجود حرف مذف ہوگا۔ اردو ٹائپ کرتے ہوئے حرف ہمزہ [ء] مختلف اندازمیں استعلال ہوتا ہے یہ مثلاً علماء میں [U] کلید ہے، آئی یا گئے میں [Shift+U] ہے، جاوّاور برأت میں [Shift+W] ہے ہے۔ 🗆 اردوکے مائیہ حروف یعنی ہے، ہے، تھ وغیرہ میں دوچشی ہ ٹائ کرنے کے لیے مطلوبہ حرف کے بعد [Shift+H] کلید دہائیں یہ 🗆 اگر آپ نے صرف اردو متن (احراب کے بغیر) ٹائپ کرنا ہے تو نفین تعلیق فانٹ استعمال کریں لیکن اگر اردو متن (احراب کے ساتھ) یا اردو متن کے درمیان انگربزی میتن بھی پائپ کرنا ہے تونفیں نسخ فانٹ بہتر رہے گا۔ 🗆 آغاز میں کلیہوں کی پہچان میں مشکل پیش آئے توآپ آن سکرین کلیدی تختے کا استعمال کر سکتے ہیں ۔ اس کے لیے start مینیو یر کلک کریں اور Run یر کلک سے کھلنے والے مکالمے خانے کے متن خانے میں OSK پائی کرنے کے بعد Enter کلید دہائیں یہ آن سکرین کلیدی تختہ کھل جائے گا۔